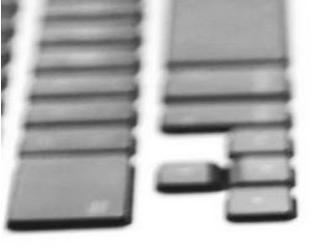

PURPOSE:This job aid shows the steps to create a practice application in Enrollment HUB.SCOPE:Enrollment HUB users

### **Important Note:**

There is no training environment for Enrollment HUB. All practice applications will be completed in the production version of Enrollment HUB. When completing a practice application it is very important that you:

- Use **1aa1aa1aa1** as the Medicare ID
- **DO NOT** sign and submit the Post Enrollment Forms. Once you have filled-out the post enrollment forms click on **SAVE** and return to the Workbench. Locate the practice application and click on **CANCEL** to remove it from the Workbench.

### **Process:**

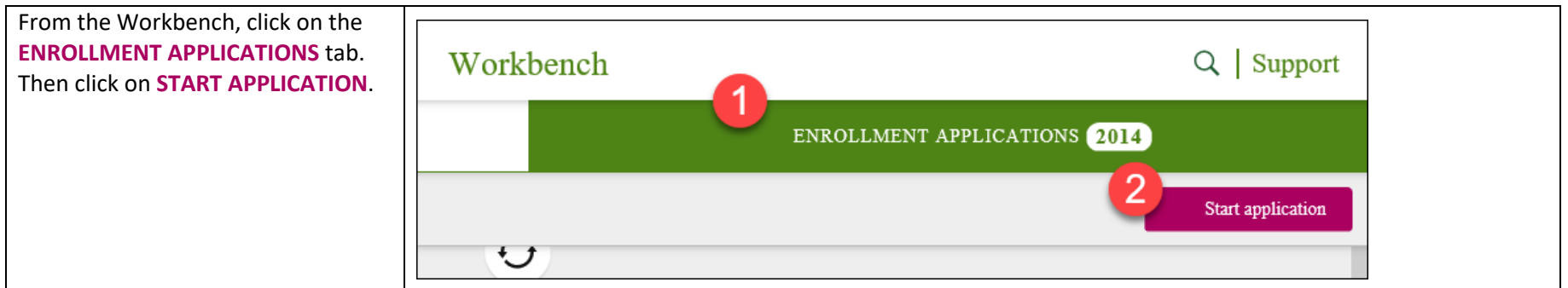

Continue on next page

| Select <b>NEW MEMBER</b> to fill-out an<br>application for a new member.<br>Select <b>EXISTING MEMBER</b> to fill-out<br>an abbreviated enrollment form for<br>a plan-to-plan change or to add an<br>Optional Supplemental Benefit<br>(OSB) to a member's existing plan.                                                                                                    | Please select type of member:<br>New member<br>Existing member<br>CANCEL NEXT                                              |                                    |                                                                        |
|----------------------------------------------------------------------------------------------------|----------------------------------------------------------------------------------------------------|------------------------------------|------------------------------------------------------------------------|
| Enter the applicant's zip code in the<br>ZIP CODE field. The COUNTY and<br>STATE fields will auto-complete.                                                                                                    |                                                                                                    | Learn & Shop                       |                                                                        |
| The <b>PLAN YEAR</b> will auto-populate with the applicable plan year.                                                                                                    | ZIP code County                                                                                                    | State                              | Plan year 🗸                                                            |
| The Plan Year drop-down menu<br>will require you to select the appropriate<br>year during AEP. Otherwise, it is<br>populated for you.                                                                                                    |                                                                                                    |                                    |                                                                        |
| In the ENROLLMENT TYPE section                                                                                                    |                                                                                                    |                                    |                                                                        |
| under Individual, select the         MEDICARE – (MA, MAPD, PDPD)         OPTION.         Image: The OSB add-on is grayed out         since the Existing Member flow is         required for an OSB application. The IDV         and Medsupp buttons link out to a         different tool for completion. The group         Medicare option is grayed out since it         will not be available until a later time. | Individual          Medicare - (MA, MAPD, PDP)         OSB add-on         Go to IDV         Enabled only in connected mode | Group Individual<br>Group Medicare | Medicare Supplement<br>Go to Medsupp<br>Enabled only in connected mode |

Continue on next page

# Humana MarketPoint®

Page | 2 of 22

| The pop-up message <b>"You Must</b><br>complete the presentation to<br>proceed with the enrollment<br>process. Have you completed the<br>presentation?" will display. You<br>need to confirm that you have<br>completed a compliant sales<br>presentation. Click <b>YES</b> to continue.                                                                                                    | You must complete the presentation to pro<br>enrollment process.<br>Have you completed the presentation?                          | ceed with the NO YES     |                          |
|----------------------------------------------------------------------------------------------------|----------------------------------------------------------------------------------------------------|--------------------------|--------------------------|
| In the ELIGIBILITY DETERMINATION<br>section, complete the fields with the<br>beneficiary's information. Enter the<br>corresponding data:<br>Medicare Number (for<br>practice applications enter<br>1aa1aa1aa1)<br>Re-enter Medicare Number<br>Date of Birth<br>Part A and Part B effective<br>date<br>You must enter the information<br>on this section as it appears on the<br>client's Medicare Card. The application<br>could pend if the information does not<br>match. | Eligibility Determination<br>Medicare Number<br>Hospital Insurance<br>Please enter one or more selection.<br>Part A<br>MM/DD/YYYY | Re-enter Medicare Number | Date of birth MM/DD/YYYY |

Continue on next page

# Humana MarketPoint®

| Click on the <b>RADIO BUTTON</b> next to                                      | 2010 Individual Madiaara Dian Listing                                                                                                    |                    |        |                                      | ſ            |                     | A DD (10)    |                 |
|-------------------------------------------------------------------------------|----------------------------------------------------------------------------------------------------|--------------------|--------|--------------------------------------|--------------|---------------------|--------------|-----------------|
| the plan the applicant wants to                                               | $\bigvee$ All (14) $\bigvee$ MAPD (10) $\bigvee$ MA (1) $\bigvee$ PDP (5)                                                                                                    |                    |        |                                      |              |                     |              |                 |
| enroll in. Then click on <b>ENROLL</b> .                                      | Benefit Summary                                                                                                    | Monthly<br>Premium | Rx     | Office PCP/<br>Specialist<br>Co-pays | MMOOP        | Hospital<br>you pay | OSB<br>plans | LIS Premium     |
|                                                                               | HMO Plans                                                                                                    |                    |        |                                      |              |                     |              |                 |
| Benefits (SB) click on the plan name.                                         | Humana Gold Plus HMO H1036-054                                                                                                    | \$0.00             | Yes    | \$0.00 / \$0.00                      | \$2,000.00   | See plan details    | No           |                 |
|                                                                               | Humana Gold Plus HMO H1036-237-002                                                                                                    | \$0.00             | Yes    | \$0.00 /<br>\$15.00                  | \$3,400.00   | See plan details    | No           |                 |
|                                                                               | Humana Value Plus HMO H1036-264                                                                                                    | \$20.20            | Yes    | \$0.00 / \$0.00                      | \$3,400.00   | See plan details    | No           | Details         |
|                                                                               |                                                                                                    |                    |        |                                      |              |                     |              | Enfoli          |
| Read the <b>DISCLOSURE STATEMENT</b>                                          | Disclosure Statement                                                                                                    |                    |        |                                      |              |                     |              |                 |
| moving forward                                                                |                                                                                                    |                    |        |                                      |              |                     |              |                 |
|                                                                               | Read this information verbatim to the applicant:<br>The person that is discussing plan options with you is either employed by or contracted with Humana. This person may be<br>compensated based on your enrollment in the plan. |                    |        |                                      |              |                     |              |                 |
| In the <b>ACKNOWLEDGEMENT</b> section select either:                          | Acknowledgement                                                                                                    |                    |        |                                      |              |                     |              |                 |
| <ul><li>Yes, to move forward.</li><li>No, if the applicant does not</li></ul> | Based on what we have discudrugs?                                                                                                    | issed, do you      | unders | stand that thi                       | s plan has c | overage for n       | nedical a    | nd prescription |
| understand or agree with the statements.                                      | ○ Yes                                                                                                    | ⊖ No               |        |                                      |              |                     |              |                 |
|                                                                               | Based on the plan you selected are you aware that this is NOT a Medicare Supplement Plan?                                                                                                    |                    |        |                                      |              |                     |              |                 |
|                                                                               | ⊖ Yes                                                                                                    | O No               |        |                                      |              |                     |              |                 |
|                                                                               |                                                                                                    |                    |        |                                      |              |                     |              |                 |

Continue on next page.

# Humana MarketPoint®

Page | 4 of 22

| In the <b>DECISION MAKER</b> section<br>specify who is completing the<br>application.                                                                                                    | Decision maker         Please tell us who is completing your application form.         O       I'm completing my application on my own.         O       I have Power of Attorney (POA) or other authorization under state law and am applying on someone's behalf. |  |
|----------------------------------------------------------------------------------------------------|----------------------------------------------------------------------------------------------------|--|
| Complete the following fields in the<br><b>MEDICARE INFORMATION</b> section:<br>• Last Name<br>• Middle Initial (optional)<br>• First Name<br>• Gender<br>The Medicare Number, Hospital<br>Insurance Part A and Part B, and<br>Date of Birth fields will auto-<br>populate.<br>You can always edit the fields by<br>selecting the Edit pencil and updating<br>them on the Learn & Shop page. | Medicare Information         To complete this section, refer to your Medicare card. Please fill in the information exactly as it appears on your card.         Last Name         Middle Initial (optional)                                                         |  |

Continue on next page.

# Humana MarketPoint®

Page | 5 of 22

| Select the appropriate <b>ELECTION</b><br><b>PERIOD</b> type. Your options are:                                                                                                    | Election Period                                                                                                    |
|----------------------------------------------------------------------------------------------------|----------------------------------------------------------------------------------------------------|
| <ul> <li>AEP</li> <li>IEP</li> <li>ICEP</li> <li>OEP</li> <li>OEP New</li> <li>OEP-I</li> <li>SEP</li> </ul>                                                                                        | Typically you may only enroll in a Medicare Advantage or Prescription Drug Plan during the Annual Election Period (AEP) between October 15th and December 7th of each year. However, there are exceptions that may allow you to enroll in a Medicare Advantage or Prescription Drug Plan outside of those election periods. Selection of an option below certifies that to the best of your knowledge, the consumer is eligible for the Enrollment Period selected. If we later determine that this information is incorrect, the consumer may be dis-enrolled. |
| Then select the Proposed Effective<br>Date from the drop-down menu.                                                                                                    | Proposed effective date                                                                                                    |
| <ul> <li>Read the ESRD question to the applicant, and select the corresponding answer:</li> <li>If the answer is YES, continue to the additional questions</li> <li>If the answer is NO,</li> </ul> | End-Stage Renal Disease (ESRD)         Have you been diagnosed with End-Stage Renal Disease (ESRD)?         Yes         No                                                                                                    |
| continue to the next section                                                                                                    |                                                                                                    |

Continue on next page.

# Humana MarketPoint®

Page | 6 of 22

| In the APPLICANT ADDRESS section,<br>complete the following sections:<br>• Street Address 1<br>• Street Address 2 (optional)<br>• City   | Applicant Address (Physical street address required - No P.O. Boxes) Street Address 1                                                   |
|----------------------------------------------------------------------------------------------------|----------------------------------------------------------------------------------------------------|
| The County, State and Zip Code fields will auto-populate with the information entered on the <b>LEARN &amp; SHOP</b> page.               | Street Address 2 (optional)                                                                                                    |
| You can edit the County, State<br>and Zip Code fields by clicking the Edit<br>pencil icon.                                               | City<br>County<br>MIAMI-DADE                                                                                                    |
| If the applicant's mailing address is<br>different from their physical<br>address, check the box and enter<br>the following information: | Applicant Mailing Address (If different from physical address)<br>Check if your mailing address is different from your physical address |
| <ul> <li>Street Address 1</li> <li>Street Address 2 (optional)</li> <li>City</li> <li>County</li> <li>State</li> <li>Zip Code</li> </ul> | Street Address 1 Street Address 2 (optional)                                                                                            |

Continue on next page.

Page | 7 of 22

# Humana MarketPoint®

| In the <b>CONTACT INFORMATION</b><br>section, complete the Applicant<br>Phone Number field (optional) and<br>select the corresponding phone<br>type.                                                                                                    | Contact Information Applicant Phone Number (optional) 305-666-5555 ×                                                                                                    |
|----------------------------------------------------------------------------------------------------|----------------------------------------------------------------------------------------------------|
| If the applicant has an Email address<br>that they would like to provide enter<br>it in the Applicant Email field<br>(optional).                                                                                                    | Phone Type<br>C Cell Phone O Home (land line)<br>Applicant Email (optional)                                                                                                    |
| If the applicant provides a Cell<br>Phone number in the Contact<br>Information section an additional<br>disclosure and questions will<br>display.<br>You are required to read the<br>disclosure and the questions to the<br>applicant and select the<br>corresponding response. | Phone Type            Cell Phone          Your consent is voluntary and allows us to contact you via text message, artificial or pre-recorded voice messages, or automatic dialing. You may contact us to change your preferences at any time. Changing your preferences will not affect your eligibility for Humana benefits and enrollment, payment for coverage of services, or ability to get treatment. Data use charges and rates from your Cellular carrier may apply.                                                                                                    |
|                                                                                                    | May we contact you at the number regarding your Humana plan for informational or service purposes, such as information about your plan, health tips, reminders, preventive screenings, general health education, awareness and care coordination?         O       Yes       O         No       May we have your permission to call your cell phone for Humana marketing purposes, such as letting you know about new or different plan offerings that could help you save money or healthcare costs or other out of pocket expenses or other Humana offerings such as mail order pharmacy?         Yes       O         No |

Continue on next page.

Page | 8 of 22

# Humana MarketPoint®

| If the applicant would like to provide<br><b>EMERGENCY CONTACT</b> information<br>check the box and enter:<br>• Last Name<br>• Middle Initial (optional)<br>• First Name<br>• Relationship to applicant                                                                                                    | Emergency Contact Information<br>I wish to provide an Emergency Contact                                                                                                    |
|----------------------------------------------------------------------------------------------------|----------------------------------------------------------------------------------------------------|
| <ul> <li>Prione Number</li> <li>In the PREFERRED LANGUAGE<br/>section, click the PRIMARY</li> <li>LANGUAGE drop-down menu and<br/>select the applicable language.</li> <li>If the applicant has a visual or<br/>auditory impairment and would<br/>prefer to receive information in an<br/>alternative format, click the</li> <li>ALTERNATIVE FORMAT drop-down<br/>menu and select one of the options.</li> </ul> | Preferred Language Primary Language English Spanish Chinese Other Tormat, please select one of the alternative options below.                                                                                                    |
|                                                                                                    | Alternative Format (optional)<br>None<br>Audio<br>Large Print<br>Accessible Screen Reader PDF<br>Oral Over the Phone<br>Braille<br>None<br>Audio<br>Large Print<br>Accessible Screen Reader PDF<br>Oral Over the Phone<br>Braille<br>None<br>None<br>Audio<br>None<br>Audio<br>Large Print<br>Accessible Screen Reader PDF<br>Oral Over the Phone<br>Braille<br>None<br>None |

Continue on next page.

# Humana MarketPoint®

Page | 9 of 22

| In the <b>DIGITAL ON-BOARDING</b><br>section, ask the applicant "Would<br>you like to learn more about<br>receiving materials electronically?"<br>and select the corresponding<br>answer.<br>If the applicant would like to learn<br>more about receiving materials<br>electronically, select YES. A message                                                                                                    | Digital on-Boarding         Would you like to learn more about receiving materials electronically?         Yes       No         Note to agent: if asked, the member can elect to receive certain documents by changing their preferences online at MyHumana or by calling Customer Service.                                                                                                    |  |
|----------------------------------------------------------------------------------------------------|----------------------------------------------------------------------------------------------------|--|
| will appear. Read the message with<br>all available online materials to the<br>applicant. After reading the message ask the<br>applicant "Would you like to receive<br>these communications online?" and<br>select the corresponding response. If the applicant would not like to<br>learn about receiving materials<br>electronically, select NO and<br>continue to the next section of the<br>application. If the applicant wants to receive<br>materials electronically, the Email field<br>in the Contact Information section must<br>be complete. | Go Digital!         You have the option to receive many plan materials online rather than mailed to you. If you choose to access online, we will send you an email with a link to register for secure, MyHumana account. After you register, you will be able to view your plan materials in your MyHumana account when they are available. You may change your preference at any time. These are the materials you can access online:         • Verification of Enrollment         • Plan Coverage Package (Evidence of Coverage, Summary of Benefits, Plan Stars Ratings, and Value-Added Services)         • Annual Notice of Change         • Smart Summary & - Explanation of Benefits (EOB)         • Plan messages and notifications         Registering for your MyHumana account is easy. Visit Humana.com to get started.         Want to learn more about the features of MyHumana?         Take a Tour of MyHumana by visiting Humana.com/TourMyHumana.         Would you like to receive these communications online?         Yes       No |  |

# Humana MarketPoint®

Page | 10 of 22

| In the COMMUNICATION METHOD                                                                                                    |                                                                                                    |  |  |  |  |
|----------------------------------------------------------------------------------------------------|----------------------------------------------------------------------------------------------------|--|--|--|--|
| section select the applicants                                                                                                    | Communications method                                                                                                    |  |  |  |  |
| Broforrod Mothod of                                                                                                    |                                                                                                    |  |  |  |  |
| Communication                                                                                                    | Desferred Method of Communication                                                                                                    |  |  |  |  |
| communication.                                                                                                    | Preferred Method of Communication                                                                                                    |  |  |  |  |
| If the applicant chooses a<br>Preferred Method of Communication<br>that has not been provided, you must<br>return to the Demographic section and<br>update the information.                                                                                                    | O Phone O Email O USPS                                                                                                    |  |  |  |  |
| In the <b>PRIMARY CARE PHYSICIAN</b> section:                                                                                                    | PCP                                                                                                    |  |  |  |  |
| <ul> <li>Read the disclosure<br/>statement to the applicant</li> <li>Complete the NAME OF<br/>PRIMARY CARE PHYSICIAN<br/>(PCP) field</li> <li>Complete the PCP ID<br/>NUMBER field</li> <li>Read the "Are you an<br/>established patient of the<br/>physician you selected?"<br/>question and select the<br/>corresponding answer.</li> </ul> | Note to agent: The plan selected requires identification of a Primary Care Physician (PCP) in order to process the enrollment.<br>If connected, you can use the "Search for my doctor" button below to locate the appropriate PCP and then enter the information requested for the Primary Care Physician for the plan that the applicant is enrolling.          Search for my doctor         Name of Primary Care Physician (PCP)         PCP ID Number         Are you an established patient of the physician you selected? |  |  |  |  |
| locate the PCP information.                                                                                                    | ○ Yes ○ No                                                                                                    |  |  |  |  |

Continue on next page.

# Humana MarketPoint®

Page | 11 of 22

| In the OTHER COVERAGE section              |                                   |                                 |                  | κ                                               |
|--------------------------------------------|-----------------------------------|---------------------------------|------------------|-------------------------------------------------|
| read each question to the applicant        | Other Coverage                    |                                 |                  | 3                                               |
| and select the appropriate applicant       | 0                                 |                                 |                  |                                                 |
| Applicants can answer YFS or NO to         | Once enrolled will                | voli or volir spouse work?      |                  |                                                 |
| each question.                             |                                   |                                 |                  |                                                 |
|                                            | ⊖ Yes                             | ⊖ No                            |                  |                                                 |
| If the applicant will have other           |                                   |                                 |                  |                                                 |
| ather prescription drug coverage in        | Once enrolled, will               | you or your spouse have othe    | er medical hea   | Ith coverage?                                   |
| addition to the plan for which they        | 🔘 Yes                             | O No                            |                  |                                                 |
| are applying for you will need to          |                                   |                                 |                  |                                                 |
| enter information about the other          | Some people may h                 | nave other drug coverage incl   | uding private    | insurance, TRICARE, federal employee health     |
| coverage on the application.               | benefits coverage,                | VA benefits, or State pharma    | ceutical assista | ince programs. Will you have other prescription |
|                                            | drug coverage in ac               | idition to the plan for which y | you are applyn   | ng?                                             |
|                                            | ⊖ Yes                             | O No                            |                  |                                                 |
|                                            |                                   |                                 |                  |                                                 |
| Next, read the question "Are you           | Medicaid                          |                                 |                  |                                                 |
| enrolled in your state's inicial           |                                   |                                 |                  |                                                 |
| select VES or NO                           | A11d                              |                                 | 7                |                                                 |
|                                            | Are you enrolled                  | in your state's Medicaid co     | overage?         |                                                 |
| If the answer is <b>YES</b> , complete the | 🔿 Yes                             | O No                            |                  |                                                 |
| Applicant Medicaid Number and              |                                   |                                 |                  |                                                 |
| Effective Date fields. If the applicant    |                                   |                                 |                  |                                                 |
| Number you will still be able to           | Applicant Medicaid Number (op     | ptional)                        |                  |                                                 |
| complete and submit the                    | Critical Reminder, please make si | ure the correct Medicaid ID     |                  |                                                 |
| application.                               | number is provided                |                                 |                  |                                                 |
|                                            |                                   |                                 |                  |                                                 |
|                                            |                                   |                                 |                  |                                                 |
| Optional Supplemental Benefits             |                                   |                                 |                  |                                                 |
| (OSB) are not available on every plan.     | Effective Date                    |                                 |                  |                                                 |
|                                            |                                   |                                 |                  |                                                 |
|                                            | MM/DD/YYYY                        |                                 |                  |                                                 |
|                                            |                                   |                                 |                  |                                                 |

Continue on next page.

# Humana MarketPoint.

Page | 12 of 22

| In the OPTIONAL SUPPLEMENTAL<br>BENEFIT (OSB) QUESTIONS section,<br>the applicant has the chance to add<br>an OSB to their MA/MAPD plan.<br>Read the "Are you interested in a<br>supplemental benefit plan?"<br>question, and select YES or NO. If<br>the answer is YES, you will be<br>required to select the OSB plan(s)<br>that the applicant wants to add. | Optional Supplemental Benefits (OSB) questions         Are you interested in a supplemental benefit plan (Dental, Vision, etc.)?         Yes       No         Optional Supplemental Benefits for this plan:         MyOption Enhanced Dental HMO         MYOPTION TOTAL DENTAL HMO                                                                                                    | \$19.50<br>\$23.30 |
|----------------------------------------------------------------------------------------------------|----------------------------------------------------------------------------------------------------|--------------------|
|                                                                                                    | Total estimated monthly OSB fee                                                                                                    | \$0.00             |
| <ul> <li>In the PAYMENT AMOUNT section<br/>select the corresponding Payment<br/>Option:</li> <li>Automatic Checking or<br/>Savings Account Deduction</li> <li>Social Security Benefit Check<br/>Deduction</li> <li>Railroad Retirement Board<br/>Benefit check Deduction</li> </ul>                                                                            | Monthly premium for base plan       \$0.00         Please select a payment method to pay your monthly premium and/or late enrollment penalties:       Humana has automated options to help you pay your monthly premiums. The options are to have your monthly premium deducted automatically from your bank account, credit card, Social Security or Railroad Retirement Board check. The other option is that we can send you a payment book. For your conveniece would you like to be set up on an automated option for deductions from a bank account or credit card, or from your Social Security or Railroad Retirement Board Check? |                    |
| <ul> <li>Automatic Credit Card<br/>Deduction</li> <li>Pay Directly</li> </ul>                                                                                                    | Payment Options         Automatic Checking or Savings Account Deduction         Social Security Benefit Check Deduction         Railroad Retirement Board Benefit check deduction         Automatic Credit Card Deduction         Pay Directly                                                                                                    |                    |

Continue on next page.

# Humana MarketPoint.

Page | 13 of 22

| The next costion is the LICENCED                           |                                    |
|------------------------------------------------------------|------------------------------------|
|                                                            | Licensed Sales Agent data          |
| SALES AGENT DATA. Agent name,                              |                                    |
| Location and Agent SAN are already populated.              | Licensed Sales Agent name          |
| Make sure to complete:                                     | SMART TEST AGENT                   |
| Agency name (optional)                                     | Location                           |
| Agency SAN (optional)                                      |                                    |
| MGA (optional)                                             | KY                                 |
| <ul> <li>Licensed Sales Agent email<br/>address</li> </ul> | Licensed Sales Agent SAN           |
| Affinity partner selection. If                             | 1129696                            |
| no Affinity Partner you                                    |                                    |
| MUST select NONE from the                                  | Agency name (optional)             |
| drop-down menu.                                            |                                    |
|                                                            |                                    |
|                                                            |                                    |
|                                                            | Agency SAN (optional)              |
|                                                            |                                    |
|                                                            |                                    |
|                                                            | MCA (antions)                      |
|                                                            | MGA (optional)                     |
|                                                            |                                    |
|                                                            |                                    |
|                                                            | Licensed Sales Agent email address |
|                                                            | agent@humana.com                   |
|                                                            | Affinity partner selection         |
|                                                            | Please Select V                    |

Continue on next page.

# Humana MarketPoint.

Page | 14 of 22

| The <b>SALE DATE</b> section is next. You will find that the GR number and BN | Sale Da | ita                  |                        |          |        |
|-------------------------------------------------------------------------------|---------|----------------------|------------------------|----------|--------|
| number fields are pre-populated                                               |         | GR number            |                        |          |        |
| menu, select the corresponding                                                |         | 301813               |                        |          |        |
| Veteran                                                                       |         | BN number            |                        |          |        |
| <ul> <li>Veteran spouse</li> <li>Veteran referral</li> </ul>                  |         | 001                  |                        |          |        |
| None of the above                                                             |         | Veteran status       |                        |          |        |
| In the LEAD SOURCE drop-down<br>menu, select the corresponding                |         |                      |                        |          | $\sim$ |
| source (optional):                                                            |         | Lead source (AK      | A "source") (optional) |          |        |
| <ul><li>Business</li><li>Campaign</li></ul>                                   |         |                      |                        |          | $\sim$ |
| Contact      From the COA COURCE list colort                                  | S       | OA Source (optional) |                        |          |        |
| the corresponding options based on                                            | 6       | ) Humana Paper       |                        |          |        |
| the method that you have used to<br>secure the Scope of Appointment           |         | ) IVR<br>) DMS       |                        |          |        |
| (optional).                                                                   | 0       | ) Non-Humana Paper   |                        |          |        |
| section, select the product(s) that                                           | 0       | ) Enrollment Hub     |                        |          |        |
| you discussed during your<br>presentation.                                    | P.      | roducts discussed    | PDP                    | Med Supp | Dental |
|                                                                               |         | Vision               | Hospital Indemnity     | Other    |        |
|                                                                               | ·       |                      |                        |          |        |

# Humana MarketPoint®

Page | 15 of 22

| Complete TIED 4 TIED 2 and TIED 2                |                                                                      |  |
|--------------------------------------------------|----------------------------------------------------------------------|--|
| Complete HER 1, HER 2, and HER 3                 | Business segment (Tier 1)                                            |  |
| by selecting the appropriate                     |                                                                      |  |
| response in each drop-down menu.                 | $\sim$                                                               |  |
|                                                  |                                                                      |  |
|                                                  | Marketing source (Tier 2) Where did you hear about us?               |  |
|                                                  |                                                                      |  |
|                                                  |                                                                      |  |
|                                                  | Sale Location (Tier 3) Where did this enrollment application happen? |  |
|                                                  |                                                                      |  |
|                                                  |                                                                      |  |
|                                                  |                                                                      |  |
| There are two signature types                    |                                                                      |  |
| available in Enrollment HUB:                     | Select signature type                                                |  |
| <ul> <li>Electronic Signature - An</li> </ul>    |                                                                      |  |
| email will be sent to the                        | Choose the preferred signature method for this enrollment            |  |
| applicant with a link that                       |                                                                      |  |
| can be accessed to sign the                      | Digital Signature (i)                                                |  |
| application electronically.                      |                                                                      |  |
| <ul> <li>Digital Signature – Captures</li> </ul> |                                                                      |  |
| a digital signature using a                      |                                                                      |  |
| touchscreen, mouse, mouse                        |                                                                      |  |
| pen or signature pad                             |                                                                      |  |
|                                                  |                                                                      |  |
|                                                  |                                                                      |  |
| The signature box will be                        |                                                                      |  |
| enabled once you have completed all of           |                                                                      |  |
| the required fields on the application.          |                                                                      |  |

Continue on next page.

# Humana MarketPoint®

Page | 16 of 22

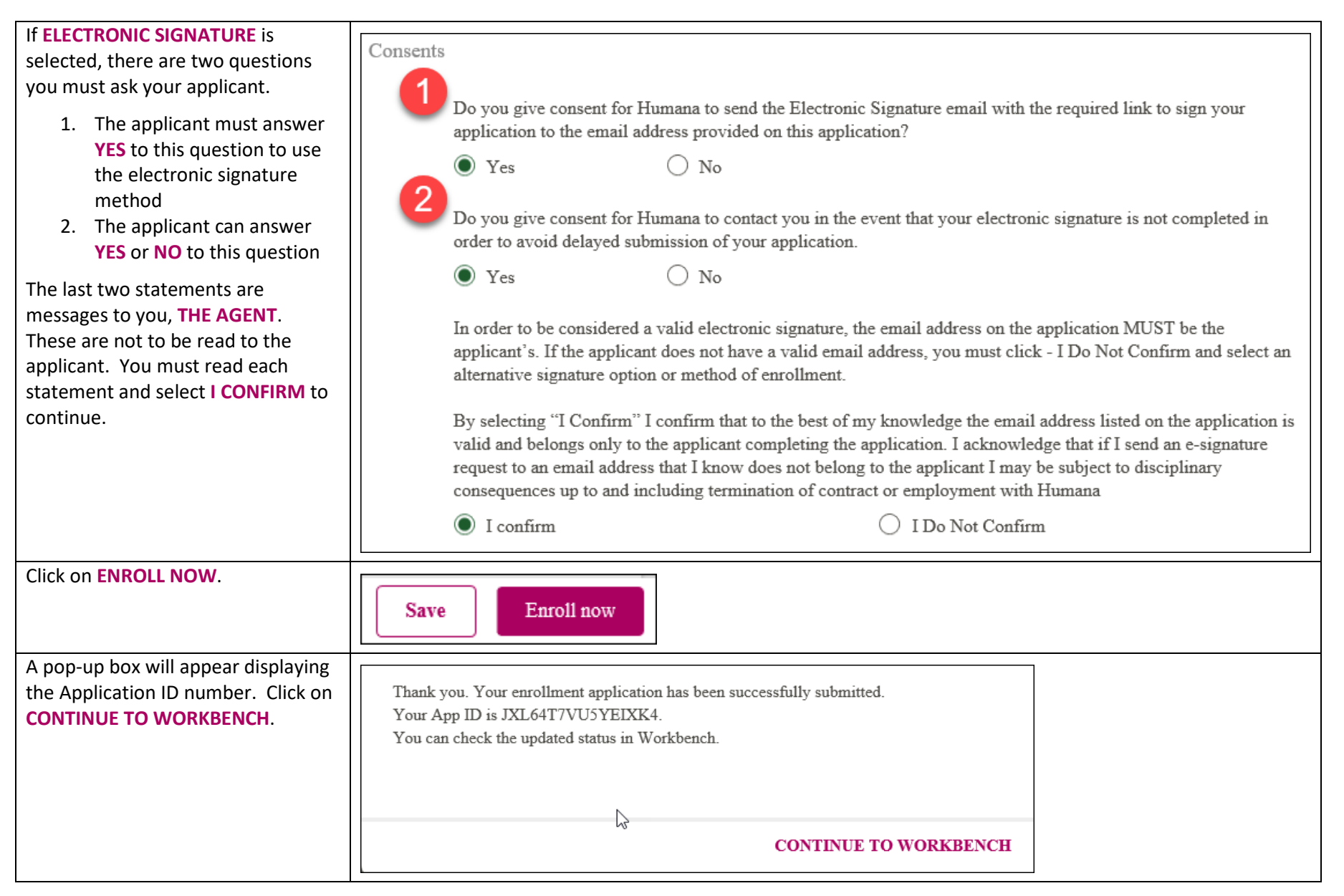

# Humana MarketPoint®

Page | 17 of 22

| For <b>PRACTICE APPLICATIONS</b> locate |                                                            |   |
|-----------------------------------------|------------------------------------------------------------|---|
| the practice application on the         | Pending Esig COPY                                          |   |
| Workbench and click on <b>CANCEL</b> .  | PRACTICE APPLICATION<br>LOUISVILLE, KY 40202<br>100200300A |   |
|                                         | Humana Gold Plus HMO H5619-073                             |   |
|                                         | APP ID: JXL6BH4ZD4HMCMS6                                   |   |
|                                         | Create date: 07/01/2019                                    |   |
|                                         | Expiration date: 07/15/2019                                |   |
|                                         | eSig Log                                                   |   |
|                                         | ReSend eSig Cancel Edit                                    |   |
| Select a reason then click on YES,      |                                                            |   |
| CANCEL THE APPLICATION.                 | Cancel application request                                 |   |
|                                         | Please select a reason                                     |   |
|                                         | 🔿 Applicant No Longer Require Plan                         |   |
|                                         | O Mistake On App, Created New One                          |   |
|                                         | O System/Technical Issue                                   |   |
|                                         |                                                            |   |
|                                         |                                                            |   |
|                                         |                                                            |   |
|                                         | NO, DON'T CANCEL YES, CANCEL THE APPLICATI                 | N |

Continue on next page.

### Humana MarketPoint®

Page | 18 of 22

| If <b>DIGITAL SIGNATURE</b> is selected a | Digital Signature                                                                                                    |  |  |
|-------------------------------------------|----------------------------------------------------------------------------------------------------|--|--|
| series of disclosures and disclaimers     | Diffur Offinitie                                                                                                    |  |  |
| will appear that must be reviewed         | Authorizations                                                                                                    |  |  |
| with your applicant prior to              |                                                                                                    |  |  |
| capturing their signature.                | Consent to Electronic Transactions:<br>I (the User) and Humana acknowledge and agree that any and all transactions performed during the term of this Agreement                                                                                              |  |  |
|                                           | that are conducted through the utilization of electronic transactions and verified by the use of electronic signatures are binding per 15 U.S.C ŧ 7001- 7006. I understand that My consent, when issued electronically by use of My unique                  |  |  |
|                                           | identifiers or passwords, bears the same legal authority as My written signature and is binding per 15 U.S.C ŧ 7001- 7006.                                                                                                    |  |  |
|                                           | <ul> <li>I may request that this Agreement be terminated and that Humana default to providing paper access to services by</li> </ul>                                                                                                    |  |  |
|                                           | submitting an address, phone number and contact name for distribution of paper forms, as needed, to my Humana representative. Such request will be processed within forty eight (48) hours.                                                                 |  |  |
|                                           | <ul> <li>I may obtain a paper copy of any electronic transaction by printing the Internet screens on which such information is present. Some types of information will be provided automatically in paper form. Examples of paper forms include,</li> </ul> |  |  |
|                                           | but are not limited to: any notice of cancellation of policies or termination of coverage and any information pertaining to an annual of a during drama banefit during                                                                                      |  |  |
|                                           | to an appear of a bened chann of adverse benefit becision.                                                                                                    |  |  |
|                                           | I and Humana acknowledge and agree that all transactions conducted electronically bear the same legal authority as paper                                                                                                    |  |  |
| Once you have reviewed all of the         |                                                                                                    |  |  |
| required information, allow the           | Please inform the applicant of the following:<br>Signature of applicant or authorized legal representative (as indicated in the Decision maker section above)                                                                                               |  |  |
| applicant to sign the application         |                                                                                                    |  |  |
| using your touchscreen, mouse,            |                                                                                                    |  |  |
| mouse pen, or signature pau.              |                                                                                                    |  |  |
| Click on CAPTURE SIGNATURE.               |                                                                                                    |  |  |
|                                           |                                                                                                    |  |  |
|                                           |                                                                                                    |  |  |
|                                           |                                                                                                    |  |  |
|                                           |                                                                                                    |  |  |
|                                           | Clear signature Capture signature                                                                                                    |  |  |
| A message will display informing you      |                                                                                                    |  |  |
| that the signature was captured           |                                                                                                    |  |  |
| successfully. Click on DISMISS.           | You've captured the signature successfully! DISMISS                                                                                                    |  |  |
|                                           |                                                                                                    |  |  |
|                                           |                                                                                                    |  |  |
|                                           |                                                                                                    |  |  |

# Humana MarketPoint®

Page | 19 of 22

| Click on <b>CONTINUE</b> .                                                                                                    |                                                                                                    |  |  |
|----------------------------------------------------------------------------------------------------|----------------------------------------------------------------------------------------------------|--|--|
|                                                                                                    | Save Continue                                                                                                    |  |  |
|                                                                                                    |                                                                                                    |  |  |
| When <b>DIGITAL SIGNATURE</b> is                                                                                                    | Protected Health Information (PHI) Consent Form                                                                                                    |  |  |
| selected you will be able to fill-out                                                                                                    | You have the option to complete the Protected Health Information (PHI) Consent Form that is used to authorize consent for                                                                                     |  |  |
| the <b>POST ENROLLMENT</b> forms                                                                                                    | Humana to communicate protected health information to the person or organization you designate to receive it. You can also                                                                                    |  |  |
| before submitting the application                                                                                                    |                                                                                                    |  |  |
| for processing.                                                                                                    | Does the applicant want to complete a PHI Consent Form today?                                                                                                    |  |  |
| Once in the Post Enrollment Form                                                                                                    | O Yes O No                                                                                                    |  |  |
| screen, read each consent form                                                                                                    | Humana Pharmacy (HP) Consent Form                                                                                                    |  |  |
| description to the applicant and ask                                                                                                    | This form allows Humana Pharmacy to contact you to discuss possible pharmacy savings. You can also complete this form later                                                                                   |  |  |
| if they would like to complete the                                                                                                    | by accessing MyHumana.                                                                                                    |  |  |
| form(s). Select YES or NO.                                                                                                    | Does the applicant want to complete an HP Consent form today?                                                                                                    |  |  |
|                                                                                                    | ○ Yes ○ No ○ Left Booklet                                                                                                    |  |  |
| Post Enrollment Forms are optional and are not required to submit                                                                                                    | Member Authorization (MAF) Form<br>This MAF form allows you to receive information on additional products and services not related to health. You can also complete<br>this form later by accessing MyHumana. |  |  |
|                                                                                                    | Does the applicant want to complete the MAF Consent form today?                                                                                                    |  |  |
|                                                                                                    | O Yes O No                                                                                                    |  |  |
| The form(s) that the applicant would<br>like to fill-out will display on the<br>navigation pane on the left side of<br>the screen. Click on the Post<br>Enrollment form name to open the<br>form(s) and complete. | <ul> <li>PROTECTED HEALTH INFORMATION<br/>FORM</li> <li>Disclaimer</li> <li>Member information</li> <li>PHI disclosure details</li> <li>Information Disclosed to</li> <li>Auth &amp; Sign</li> </ul>          |  |  |

Continue on next page.

# Humana MarketPoint.

Page | 20 of 22

**Enrollment HUB – How to Create a Practice Application** 

| For <b>PRACTICE APPLICATIONS</b> click<br>on <b>SAVE</b> then locate the practice<br>application on the <b>WORKBENCH</b> and<br><b>CANCEL</b> the application following<br>the steps on page 18 of this job aid.<br>For <b>REAL APPLICATIONS</b> click on<br><b>CONTINUE</b> . | Save Continue                                                                                                    |
|----------------------------------------------------------------------------------------------------|----------------------------------------------------------------------------------------------------|
| On the <b>ENROLLMENT SUMMARY</b><br>page you will be able to review<br>and/or print the Enrollment<br>Application and the Post-Enrollment<br>forms.                                                                                                    | <ul> <li>POST ENROLLMENT FORMS</li> <li>ENROLLMENT SUMMARY</li> <li>MEMBER AUTHORIZATION SUMMARY</li> <li>HUMANA PHARMACY CONSENT<br/>SUMMARY</li> <li>PROTECTED HEALTH INFORMATION<br/>SUMMARY</li> </ul> |
| Click on ENROLL NOW.                                                                                                    | Enroll now                                                                                                    |

# Humana MarketPoint®

Page | 21 of 22

| CIICK ON ENROLL NOW.              |                                                                                                    |
|-----------------------------------|----------------------------------------------------------------------------------------------------|
|                                   | You are about to submit this enrollment application with the following post enrollment<br>forms: MAF Form, HP Consent Form, PHI Form.<br>Would you like to proceed?                                                           |
|                                   | CANCEL ENROLL NOW                                                                                                    |
| Click on CONTINUE TO              |                                                                                                    |
| WORKBENCH.                        | Thank you. Your enrollment application has been successfully submitted.<br>Your App ID is JXL7379BO1X8W0MP and MAF Form ID is JXL7UHAWZ9RPC0GX.<br>You can check the updated status in Workbench.                             |
|                                   | CONTINUE TO WORKBENCH                                                                                                    |
| The completed application will be |                                                                                                    |
| displayed on the Workbench.       | Submitted COPY                                                                                                    |
|                                   | PRACTICE APPLICATION         LOUISVILLE, KY 40202         100200300A         Humana Gold Plus HMO H5619-073         APP ID: JXL7379BO1X8W0MP         Create date: 07/01/2019         Submit date: 07/01/2019         eSig Log |
|                                   | View                                                                                                    |

Process complete

### Humana MarketPoint®

MarketPOINT Retail Sales Learning and Development Humana MarketPOINT For Agent Training ONLY (Not CMS Approved) Proprietary to Humana Inc. Do Not Distribute REVISED: 01/06/2020 | TRN-REF-927de

Page | 22 of 22